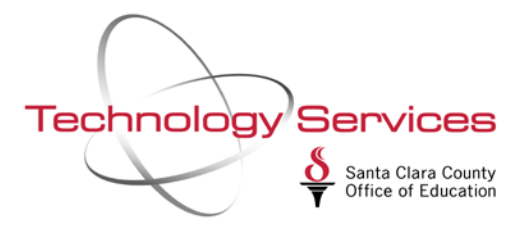

## How to create Employee Lists in QCC

Open QCC and go to Employee Maintenance

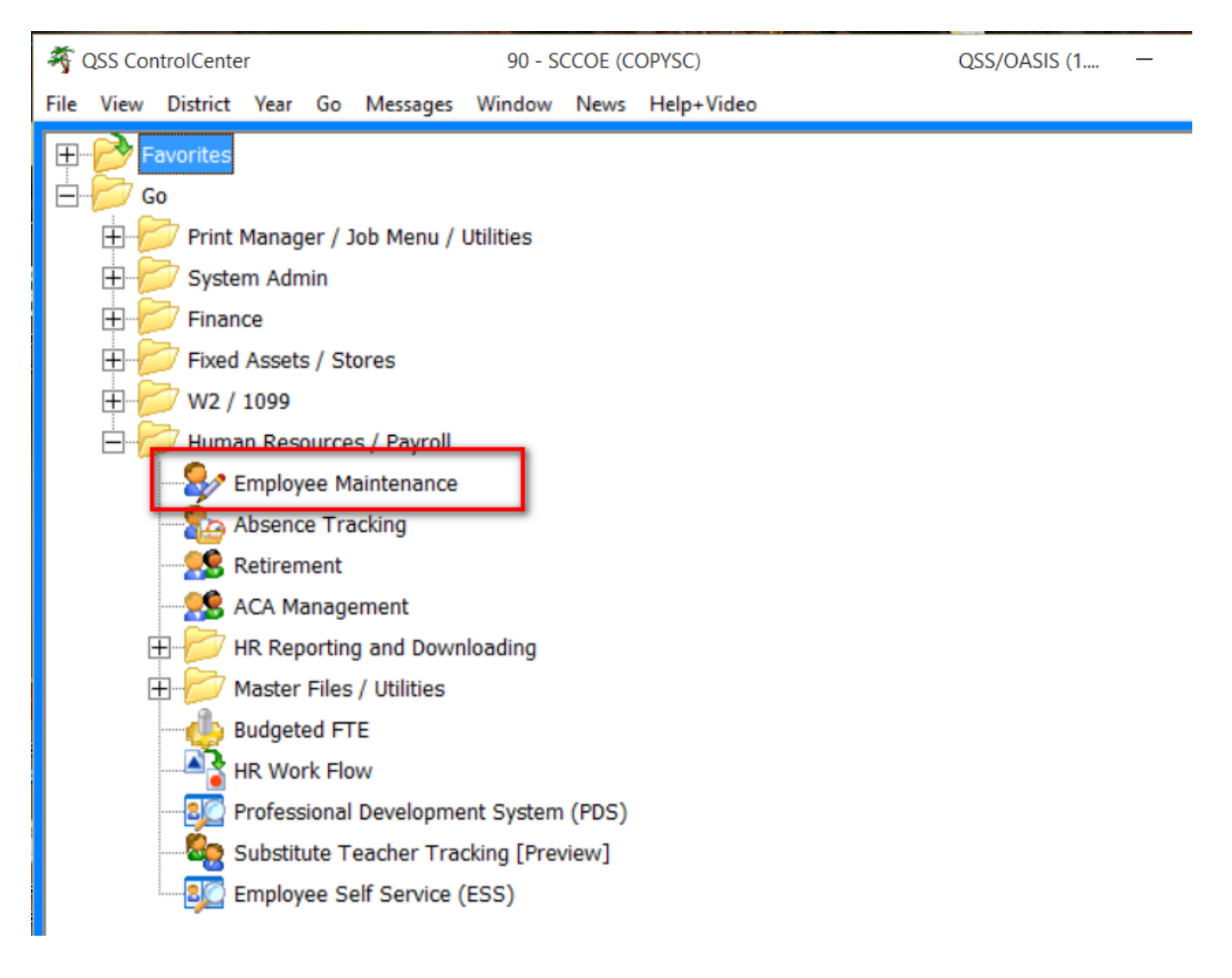

From Employee Maintenance, go to Options and choose Edit Employee Lists

| File       | Opt      | ions Window Help+Video             | Hot Keys    |             |
|------------|----------|------------------------------------|-------------|-------------|
| 3          | 510      | Search by SSN                      | Ctrl+Alt+S  |             |
|            | -        | Search by External Ref             | Ctrl+Alt+E  |             |
| 1          | a        | Search by Name                     | Ctrl+Alt+N  |             |
| Se         |          | Search by ID                       | Ctrl+Alt+I  | ch Panel    |
| <b>H</b> - |          | Put cursor in current search field | F1          | By SSN D    |
|            | <b>B</b> | Search                             | F3          | - Jy 3314 B |
| <b>+</b>   |          | Advanced Search                    | Ctrl+Alt+A  |             |
|            |          | UI Lab                             |             |             |
| ÷          | -        | Load Employee(s) from File/Clipb   | oard Ctrl+l | 5N :        |
|            | 12       | Expand tree                        | Ctrl+E      | rch Resul   |
|            | 12       | Collapse tree                      | Ctrl+O      |             |
|            | 20       | Select Highlighted                 | F4          |             |
|            | 1        | Clear search results               |             | •           |
|            | 8        | Refresh search results             | Ctrl+R      |             |
|            |          | Change SSN                         | F10         |             |
|            | +        | Add New Employee                   | F9          |             |
|            | 84       | Add Substitute Employee            | Ctrl+F9     |             |
|            |          | Grid Output                        | Shift+F11   |             |
|            | 3        | Print Screen                       | F11         |             |
|            | 14       | First Employee/Applicant           | Shift+F5    |             |
|            |          | Previous Employee/Applicant        | F5          |             |
|            |          | Next Employee/Applicant            | F6          |             |
|            | FI       | Last Employee/Applicant            | Shift+F6    |             |
|            | 0        | Undo Load/Remove Employee(s)       | Ctrl+N      |             |
|            | 0        | Redo Load/Remove Employee(s)       | Ctrl+D      |             |
|            |          | View Auto-load Settings            | Ctrl+M      |             |
|            | ~        | Enable Favorites                   |             |             |
|            |          | Edit Employee Lists                | Ctrl+L      |             |
|            |          | Enhanced ACH Testing               | Alt+E       |             |
|            |          | Numeric Keypad/Auto Tabbing        |             | •           |

From the Employee List Editor, click on New List and choose New Collection

| File | nployee List Editor Options                                                                 |      |
|------|---------------------------------------------------------------------------------------------|------|
|      | New List  Delete Organize  Edit   Add in:   New Collection     Add a new Employee List to a | Dist |
|      |                                                                                             |      |

Give the new Collection and Employee List a name, then click on OK.

| 2)   <b>               </b> | II 🥥                                                         |                   |      |
|-----------------------------|--------------------------------------------------------------|-------------------|------|
|                             | 0                                                            |                   |      |
| 🚽 New List 🔹 🗙 Dele         | e 🖗 Organize 👻 🛐 Edit 🕴 🕵 Load 🔹 🗟 Export 🔹 🎰 Remo           | we + 🖫 Select - 1 | Edit |
| Unassigned                  | Dist Name                                                    | SSN               | Ext  |
|                             | Employee List/Collection Name Entry                          | ×                 |      |
|                             | Enter Collection/Employee List Name<br>Collection: Test list |                   |      |
|                             | Employee List New list 1                                     |                   |      |
|                             |                                                              | _                 |      |

Your new collection and list will appear under "Unassigned"

| Employee List Editor                                 |      |
|------------------------------------------------------|------|
| 2 🔒 📬 🌁 💷 🤤                                          |      |
| No records found                                     |      |
| 📴 New List 👻 Delete 🖷 Organize 👻 🖬 Edit              | Ex   |
| □ Unassigned<br>□ Test list<br>□ New list 1 (Active) | Dist |
|                                                      |      |
|                                                      |      |
|                                                      |      |

Go to the Employee Maintenance search grid and search for records

| Employee Maintenance (EmployeeMode)                                    | 90 - SANTA CL/               | ARA COUNTY OFF OF E   | DU             |               | QS               | s/oasis                        |
|------------------------------------------------------------------------|------------------------------|-----------------------|----------------|---------------|------------------|--------------------------------|
|                                                                        | 84 🔲 🌷 🔽 🚺 💽 🛛               | 90                    |                |               |                  |                                |
| Search tree for screen                                                 | Search Panel                 |                       | _              |               |                  |                                |
| <ul> <li>Favorites</li> <li>Personnel</li> <li>Professional</li> </ul> | By SSN By Ext Ref By Na      | me By ID              | District : 9   | 00 ∨<br>Selec | ted Employee/Lit | rminated 🗌 Add<br>st/Applicant |
| Position Control     Payroll                                           | Ext Ref# : 905302            | <u>SSN : ***-**-3</u> | <u>1978</u>    | SEID:         | n/a              | Term : r                       |
|                                                                        | Search Results [Press Ctrl + | Enter to select the h | nighlighted em | ployee/       | applicant]       |                                |
|                                                                        | Name                         | ▲ SSN                 | Ext Ref        | Ту            | Terminated       | W4/PS                          |

Once records are on your search grid, go back and click on your employee list and choose Edit.

| 🖳 Employee List Editor                                                      |                |                 |               |                 |         |
|-----------------------------------------------------------------------------|----------------|-----------------|---------------|-----------------|---------|
| File Options                                                                |                |                 |               |                 |         |
| 2 🔒 📊 🚰 📖 🤤                                                                 |                |                 |               |                 |         |
| No records found                                                            |                |                 |               |                 | ChangeM |
| New List • Collete Organize • Edit Unassigned Test list New List 1 (Active) | E Se Load - Se | Export + 🔊 Remo | ve + 🔓 Select | Edit<br>Ext Ref | Ту      |

Click on Load and choose All from Employee Search Grid

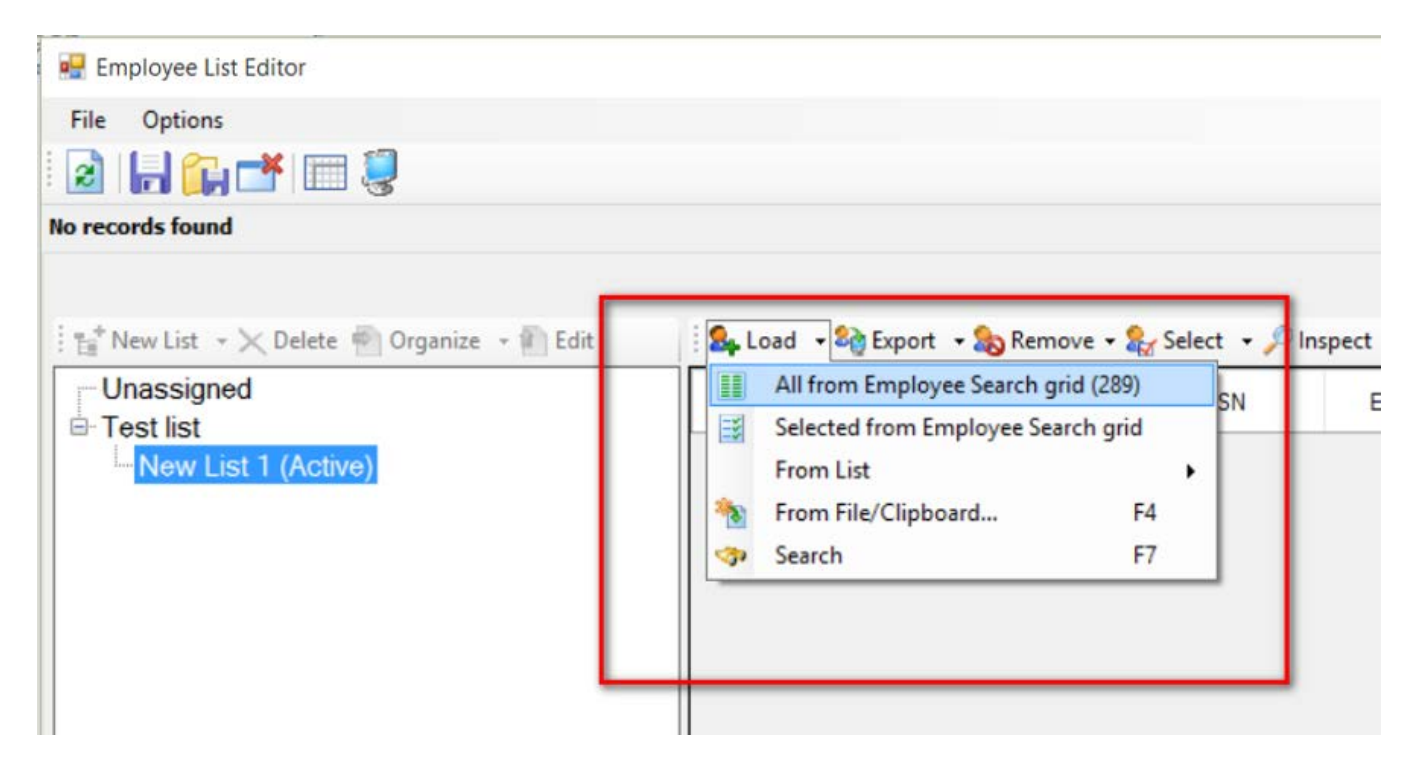

Records from your Employee Search grid will now appear in your new list

| 星 Employee List Editor               |          |               |                 |                  | 1 <del>71.</del> |          |
|--------------------------------------|----------|---------------|-----------------|------------------|------------------|----------|
| File Options                         |          |               |                 |                  |                  |          |
| a) 📙 😭 📥 🗐 🗐                         |          |               |                 |                  |                  |          |
|                                      |          |               |                 |                  | Ch               | angeMode |
| 📑 New List 🕞 🗙 Delete 🆷 Organize 🕞 🗐 | Edit 🕴 🤱 | 🖡 Load 🕞 🍣 Ex | oort 🕞 🇞 Remove | 🔹 🎥 Select 🔹 🔎 I | nspect           |          |
| Unassigned                           |          | Dist          | Name            | SSN              | Ext Ref          | Ту       |
| I est list                           | •        | 90            |                 | 000-00-0978      | 905302           | SU       |
| New List 1 (Active)                  |          | 90            |                 | 000-00-0671      | 905159           | SU       |
|                                      |          | 90            |                 | 000-00-0751      | 905325           | SU       |
|                                      |          | 90            |                 | 000-00-0810      | 905271           | RA       |
|                                      |          | 90            |                 | 000-00-0209      | 903874           | RA       |
|                                      |          | 90            |                 | 000-00-0415      | 905404           | SU       |
|                                      |          | 90            |                 | 000-00-0569      | 905297           | SU       |
|                                      |          | 90            |                 | 000-00-0794      | 905299           | SU       |
|                                      |          |               |                 |                  |                  |          |

Click Save to save records to your employee list.

| 🖳 Employee List Editor                  |                 |                   |            |
|-----------------------------------------|-----------------|-------------------|------------|
| File Options                            |                 |                   |            |
| : 📑 New List 👻 Delete 🕋 Organize 👻 Edit | 🛛 🗣 Load 🕞 🍪 Ex | port 🛛 🔹 🇞 Remove | • 😒 Select |
| Undssigned                              | Diet            | Name              | 22         |

To retrieve your employee lists, go to Selected Employee/List/Applicant on the Search panel and click on your list.

| ✤ Employee Maintenance (EmployeeMode)                                                                                        | 90 - SANTA CLARA COUNTY OFF OF EDU                                                                                                    | QSS/OASIS —                                                                                               | [      |
|----------------------------------------------------------------------------------------------------|----------------------------------------------------------------------------------------------------|----------------------------------------------------------------------------------------------------|--------|
| File Options Window Help+Video Hot Keys                                                                                      |                                                                                                    |                                                                                                    |        |
| Search tree for screen  Favorites Pay Lines (PR) Deductions (PD) Payroll History W4/Control Data (W4) Personnel Professional | Search Panel<br>By SSN By Ext Ref By Name By ID<br>Ext Ref# : 905302 SSN : ***-**-3978<br>Search Results [Press Ctrl + Enter to select the highlighted | : 90 V Include Terminated Add to grid 🗞 🇞 Selected Employee/List/Applicant New List 1 enployee/applicant] | Last ( |
| Position Control     Payroll                                                                                                 | Name A SSN Ext Ref                                                                                                    | Ty Terminated W4/PS PC                                                                                    | Dat    |

## You list of records will now be loaded onto the Employee Search grid.

| ✤ Employee Maintenance (EmployeeMode) |            | 90 - SANTA       | CLARA COL    | INTY OFF O  | F EDU           |          | C                                | OSS/OASIS  |             | e        | - 🗆                |
|---------------------------------------|------------|------------------|--------------|-------------|-----------------|----------|----------------------------------|------------|-------------|----------|--------------------|
| File Options Window Help+Video Hot    | Keys       |                  |              |             |                 |          |                                  |            |             |          |                    |
| 중같같않 🖓 🧈 📓 🖉 🕂 🕄                      | 84 💷 🥘 💽   |                  | 66           | )           |                 |          |                                  |            |             |          |                    |
| Search complete. 287 record(s) found. |            |                  |              |             |                 |          |                                  |            |             |          |                    |
| Search tree for screen                | Search Par | el               |              |             |                 | 1995     |                                  |            |             | A de     |                    |
| - Favorites                           | By SSN     | By Ext Ref By    | Name By      | D           | District :      | 90 ~     | Include                          | Terminated | Add to grid | 🎨 🥸      |                    |
| Pay Lines (PR)                        |            |                  |              |             |                 |          | Selected Employee/List/Applicant |            |             |          |                    |
| - Payroll History<br>                 | Ext Ref#   | : 905302         |              | SSN : ***-* | <u>*-3978</u>   | SEID:    | n/a                              | Te         | rm : n/a    | <b>.</b> |                    |
| ⊕-Personnel                           | Search R   | esults (Press Ct | l + Enter to | select the  | e highlighted e | mployee/ | applicant]                       |            |             |          |                    |
| Professional     Position Control     |            | Name             | *            | SSN         | Ext Ref         | Ty       | Terminated                       | W4/PS      | P           | c        | Last Chi ^<br>Date |
| E Payroll                             | •          |                  | 000          | -00-0978    |                 | SU       |                                  | TENREG     | 12          |          | 11/10/20           |
|                                       |            |                  | 000          | -00-0742    |                 | SU       |                                  | TENREG     | 12          |          | 11/10/20           |
|                                       |            |                  | 000          | -00-0325    |                 | SU       |                                  | TENREG     | 12          |          | 11/10/20           |
|                                       |            |                  | 000          | 2510-00-    |                 | SU       |                                  | TENREG     | 12          |          | 11/10/20           |